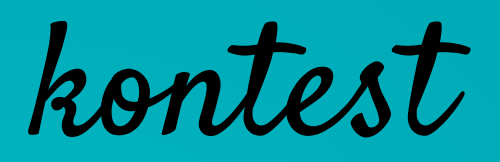

# SEPARATE YOUR DATA WITH EXCEL

create your contests on facebook, web and mobile

www.kontestapp.com

Depending on which version of Microsoft Excel you are using, the layout of your CSV file may change which can be confusing.

In this document you will find a tutorial detailing how to separate your participants data and split it into multiple columns.

## **OPEN YOUR FILE**

When you open your file, every single cell contains multiple data, separated by commas.

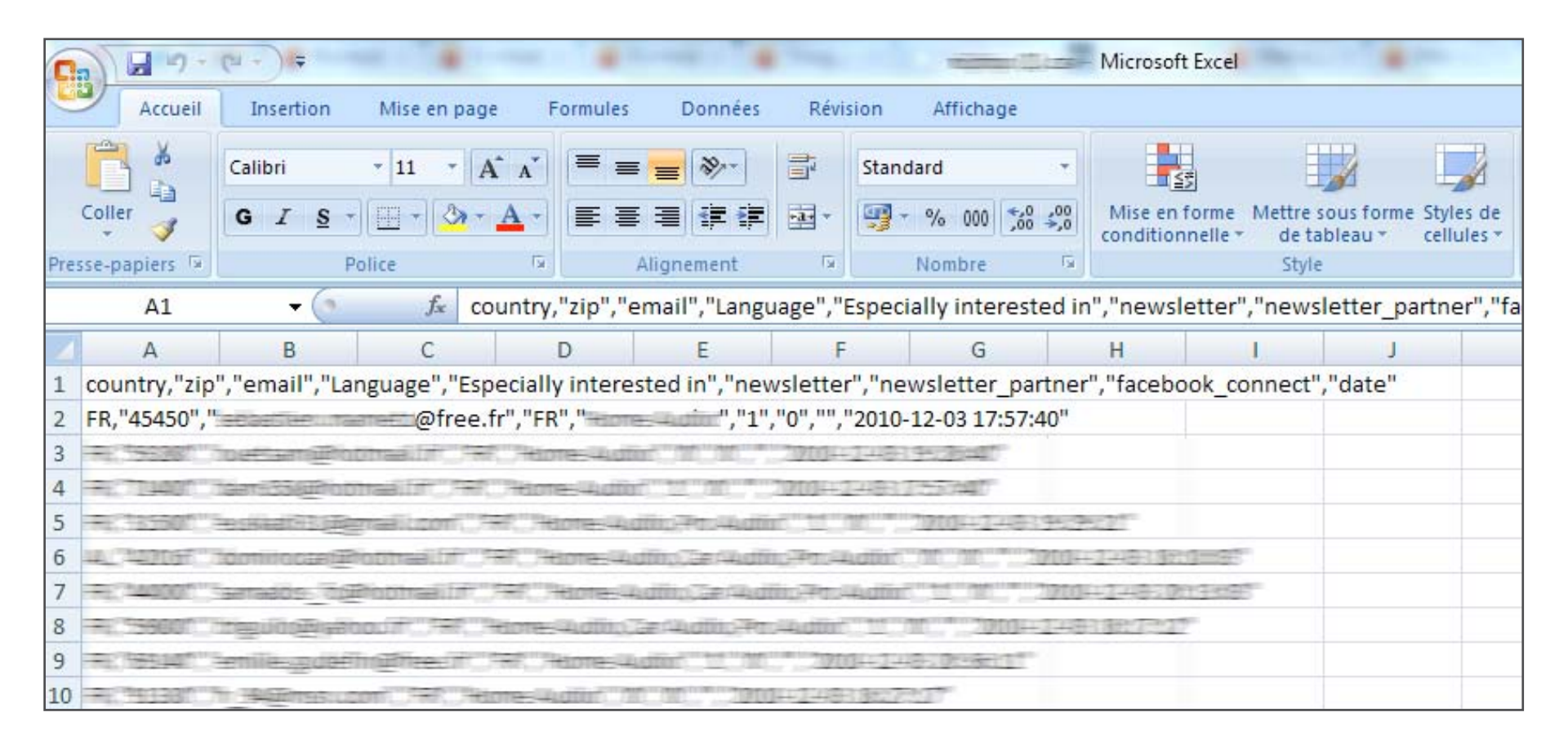

#### **HOW TO SEPARATE YOUR DATAS INTO MULTIPLE COLUMNS**

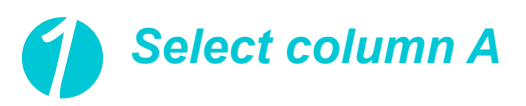

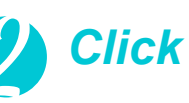

Click on «Data» tab

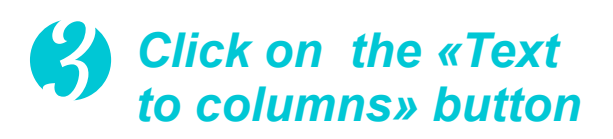

| C                                                              |                                        | -                 |                          |                     |                                    | -                                    | -        | 1            | Microsof   | t Excel                              | -         |                          |
|----------------------------------------------------------------|----------------------------------------|-------------------|--------------------------|---------------------|------------------------------------|--------------------------------------|----------|--------------|------------|--------------------------------------|-----------|--------------------------|
| Accueil                                                        | Insertion N                            | lise en pag       | e Formu                  | les D               | onnées                             | Révision Affi                        | hage     |              |            | 5                                    | _         |                          |
| À partir du fichier<br>À partir du site W<br>À partir du texte | r Access<br>/eb<br>À partir o<br>sourc | d'autres (        | Connexions<br>existantes | Actualise<br>tout * | (교) Conne<br>가 Proprie<br>에 Modifi | itie<br>éte<br>ler les liens d'accès | 2↓<br>Z↓ | AZA<br>Trier | Filtrer    | K Effacer<br>Réappliquer<br>V Avancé | Convertir | Supprimer<br>es doublons |
|                                                                | Données externe                        | s                 |                          |                     | Conne                              | kions                                |          |              | Trier et f | iltrer                               |           | Outils                   |
| A1                                                             | - (*                                   | f <sub>≭</sub> co | ountry,"zip'             | ,"email             | ","Languag                         | e","Especially ir                    | teres    | ted in"      | ,"news     | etter", "newslet                     | ter_partn | er","faceboc             |
| A                                                              | В                                      | С                 | D                        |                     | E                                  | F                                    | G        |              | Н          | I                                    | J         | K                        |
| 1 country, "cip"                                               | email","Langu                          | age","Esp         | pecially inte            | erested i           | in","newsl                         | etter", "newslet                     | ter_pa   | artner",     | "facebo    | ook_connect","d                      | late"     |                          |
| 2 FR,"45450","≡                                                | ia de comane                           | @free.            | fr","FR","⊫              |                     | ","1","0                           | ","","2010-12-03                     | 17:57    | :40"         |            |                                      |           |                          |

#### HOW TO SEPARATE YOUR DATAS INTO MULTIPLE COLUMNS

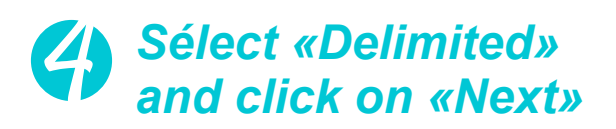

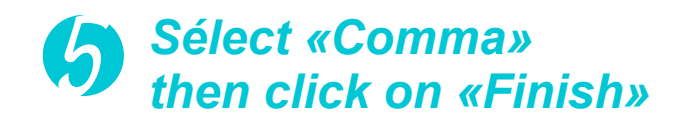

| Convert Text to Columns Wizard - Step 1 of 3                                                                                                    | ? ×    | Convert Text to Columns Wizard - Step 2 of 3                                                                                      |  |  |  |  |  |  |
|----------------------------------------------------------------------------------------------------|--------|----------------------------------------------------------------------------------------------------|--|--|--|--|--|--|
| The Text Wizard has determined that your data is Delimited.<br>If this is correct, choose Next, or choose the data type that best describes your data.                                                                                                    |        | This screen lets you set the delimiters your data contains. You can see how your text is affected in the preview below.           |  |  |  |  |  |  |
| Original data type<br>Choose the file type that best describes your data:<br>© Delimited<br>- Characters such as commas or tabs separate each field.<br>© Fixed width<br>- Fields are aligned in columns with spaces between each field.<br>Preview of selected data: |        | Delimiters     Iab     Semicolon     Comma     Space     Qther:                                                                   |  |  |  |  |  |  |
| 3 Eau Claire, WI<br>4 Menomonie, WI<br>5 Minneapolis, MN<br>6 Chippewa Falls, MN<br>7 Stratford-upon-Avon, England<br>4<br>Cancel <back next=""></back>                                                                                                    | Finish | Bau Claire WI   Menomonie WI   Minneapolis MN   Chippewa Falls MN   Stratford-upon-Avon England   Image: Cancel < Back     Einish |  |  |  |  |  |  |

## RESULT

Your data are now separated into multiple columns!

|   | A1            | <del>,</del> (* | f <sub>x</sub> co | untry,"zip","  | email","Lang                           | uage","Espec  | ially intereste | ed in","newsle | etter", "newsle |
|---|---------------|-----------------|-------------------|----------------|----------------------------------------|---------------|-----------------|----------------|-----------------|
|   | A             | В               | С                 | D              | E                                      | F             | G               | Н              | 1               |
| 1 | country,"zip' | ',"email","Lan  | iguage","Esp      | ecially intere | ested in","nev                         | wsletter","ne | wsletter_par    | tner","facebo  | ok_connect","   |
| 2 | FR,"45450","  |                 | @free.f           | r","FR","      | ······································ | ,"0","","2010 | -12-03 17:57:4  | 0"             |                 |
| 3 |               | Dettine after   |                   | Hume-Audi      | and the second                         | 1000-2-48     | 1942 3000       |                |                 |

Before

|   | A1             | • (*   | f <sub>x</sub> co | ountry   |               |            |             |            |        |
|---|----------------|--------|-------------------|----------|---------------|------------|-------------|------------|--------|
| 1 | A              | В      | С                 | D        | E             | F          | G           | Н          | 1      |
| 1 | country        | zip    | email             | Language | Especially in | newsletter | newsletter_ | facebook_o | o date |
| 2 | FR             | 45450  | .m                | FR       |               | 1          | 0           |            | ****** |
| 3 | 17 <b>11</b> 1 | 75330  |                   | 1770 C   |               |            | 0 0         | 0/         |        |
| 4 |                | 753400 | -                 | 978E     |               | 1 1        | 1. (2)      | 0          |        |
| 5 | 1              | 12250  |                   |          |               |            | 1. 01       | 0          |        |
| 6 | 18             | -27718 |                   |          |               |            | 0 00        | D          |        |
| 7 | 1.00           | 44000  |                   | (==)     |               | . 1        | 1 01        | 0          |        |

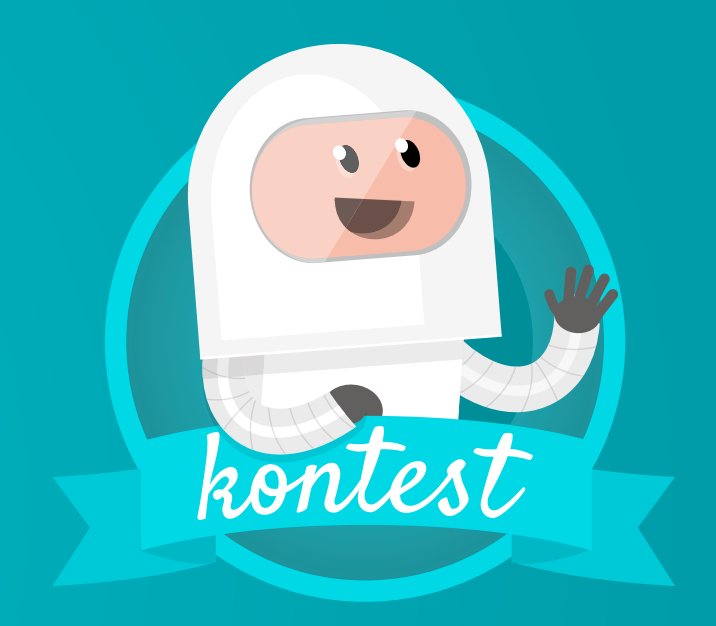

### hello@kontestapp.com

www.kontestapp.com